Unified Communications (UC) Quick Start

## INSTALLATION

### Desktop

### TO INSTALL managedIP UC ON YOUR DESKTOP

- 1. Go to https://support.tdsmanagedip.com/uc.html
- 3. Under Getting Started, select **Download** and follow instructions.
- 4. Launch managedIP UC and login.

NOTE: Your login credentials for managedIP UC are the same as your managedIP Hosted Web Portal username and password.

### 5. Click Sign In.

6. Acknowledge E911 Disclosure, Click OK.

### Mobile

### TO INSTALL managedIP UC ON YOUR MOBILE DEVICE:

- 1. Go to Google Play or the Apple App Store.
- 2. Search "TDS managedIP UC" and **Select**.
- 3. Select **Download** and follow the instructions.
- 4. Launch managedIP UC and login.

### 5. Click Sign In.

- 6. Acknowledge E911 Disclosure, Click **OK**.
- 7. Select Call Settings.
- 8. Enable **Call Through Service** by configuring:
  - Anywhere & This Phone Number (Android)
  - Anywhere & iPhone Number (iPhone)

#### Logging In TO LOGIN TO managedIP UC:

- 1. Launch the application.
- 2. Go to the Sign-in window and Click **OK**.
- **NOTE:** Automatic login can be enabled to Sign-in automatically and arrive at your Contact List. The username most recently used is automatically remembered. In addition, you can enable managedIP UC to remember your password.

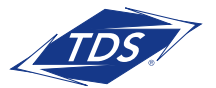

Unified Communications (UC) Quick Start

## **USER INTERFACE - DESKTOP**

When you start the client for the first time, your contact list is empty. You can use the search and dial field to find people and then directly add them from the search results to populate your Contact List. You can also manually add contacts using the Add Contact button. Learn what each icon means in the right key below.

|    | Communicator                                                       | Icon | Usage                                                                                                   |
|----|--------------------------------------------------------------------|------|----------------------------------------------------------------------------------------------------|
|    | Heinonen, Veli-Pekka<br>□ available ▼<br>♥ Helsinki, Finland 12.41 |      | My Information – View and update your information, for example, your<br>presence, avatar, and location. |
|    | What's on your mind?                                               | ප    | Contacts – View your contacts.                                                                          |
|    | Search and Dial +                                                  |      | My Room – This is your permanent communication room. Participants can<br>dial in to your audio bridge.  |
| 8  | Simon Carving Helsinki, Finland 12.41                              | C    | Communications History – View previous chats and calls.                                                 |
| () | ▼ Test2 (0)<br>▼ Test (1)                                          |      | Full Enterprise Directory – Show all contacts of the directory.                                         |
|    | Simon Carving<br>Helsinki, Finland 12.41                           | ÷    | Dial Pad – Make calls (it is integrated with the <i>Main</i> window).                                   |
| Q  | My Contacts (146) Aaron Runner Antrim, United Kingdom 10.41        | \$   | Preferences – Use for quick access to preferences and call settings such as<br>Call Forwarding.         |
|    | Abdul Sheikh mobile                                                | Ē    | Chat – Start an instant message conversation with a selected contact.                                   |
|    | Abraha, Girmay                                                     | ¢    | Call – Make an IP audio call to a selected contact.                                                     |
|    | Alan Colbert mobile Newry, United Kingdom 10.41                    | 8    | Call from Phone – Make a Click To Dial call from your desk phone (or secondary device).                 |
|    | Albani, Gabriel mobile 🗳                                           | -    | Video Call – Make a video callto a selected client (VoIP).                                              |
|    | Altaf, Amjad mobile                                                | ¢    | Share – Share either the whole screen or an individual application.                                     |
|    | Aruu, Gil<br>Coslada, Spain 11.41                                  | ≡    | Menu – Open communications options.                                                                     |
|    | Assen Anton<br>Wolverine                                           | +    | Add – Add a contact, group, or conference.                                                              |
|    | Avramov, Dimiter mobile                                            |      |                                                                                                    |
| 4  | TDS<br>managedIP UC                                                |      |                                                                                                    |

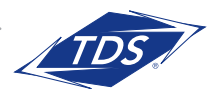

Unified Communications (UC) Quick Start

## **USER INTERFACE - MOBILE**

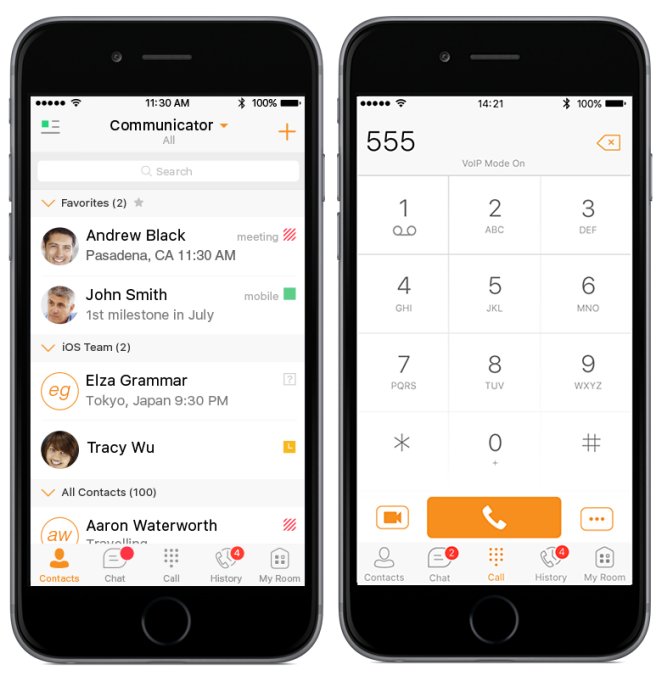

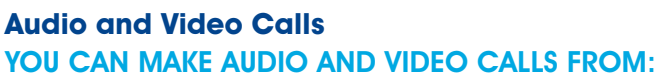

- Contact List
- Contact Card
- Call History
- Dialer

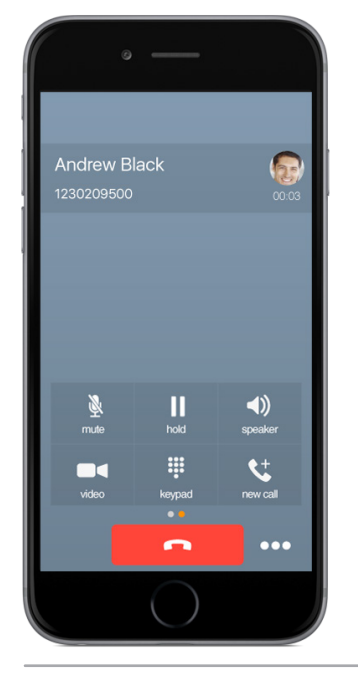

| Icon | Description                                                                                  |
|------|----------------------------------------------------------------------------------------------|
| 8    | Contacts – View your contact<br>list and local contacts or search<br>for directory contacts. |
| Ξ    | Chat – View Chat History.                                                                    |
|      | Call – Make calls.                                                                           |
| C)   | History – View incoming,<br>outgoing, and missed calls.                                      |
|      | My Room – Join My Room.                                                                      |

### User Interface - Desktop DURING A CALL YOU CAN:

- Adjust the volume
- Chat
- Mute the microphone
- Desktop share
- Put a call on hold
- Transfer
- Conference
- Call park
- Add video

| Joe Smith |      |       |               |        |         |   |    |    |   |   |
|-----------|------|-------|---------------|--------|---------|---|----|----|---|---|
| File      | Edit | Calls | Communication | Window | Help    |   |    |    |   |   |
| -         |      |       |               |        |         |   |    |    |   |   |
| Ð         | 5    | 8     |               |        | Calling | ÷ | ŝ. | 49 | • | Ξ |

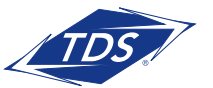

Unified Communications (UC) Quick Start

## **CONFIGURE CALLING FEATURES - MOBILE**

- Call Forwarding
- Simultaneous Ring
- Anywhere

Off

Off

Off

Anywhere

**Remote Office** 

Line ID Blocking

Configure Anywhere Call Settings

• Do Not Disturb

## **CONFIGURE PREFERENCES - DESKTOP**

- Sign In
- Audio
- Video
- Call Settings
- Outlook Integration

| ← Call Settings            | 2  | General          |
|----------------------------|----|------------------|
| Do Not Disturb             |    | General          |
| Off                        |    | ▶ Media          |
| Always Forward<br>Off      | (  | 😋 Incoming Calls |
| Forward When Busy          |    | 😪 Outgoing Calls |
| Forward When No Anower     |    | 🝠 Extensions     |
| Off                        | \$ | 🖏 Advanced       |
| Forward When Not Reachable |    |                  |

### PRESENCE ICON + DESCRIPTION

| Icon      | What it means                                                                                                    |
|-----------|----------------------------------------------------------------------------------------------------|
| available | The green availability icon indicates that the user is online and is ready for communication.                                                                                                    |
| mobile    | The green availability icon indicates that the user is online on the<br>Communicator mobile client and is ready for communication. The icon is<br>accompanied by the text "mobile".                                                                    |
| away      | The yellow availability icon indicates that the user is online on their<br>Communicator client but has been idle or away from their computer for more<br>than 10 minutes.                                                                              |
| offline   | The grey availability icon indicates that the user is offline in a call and the only<br>available contact method is calling or leaving a chat message.                                                                                                 |
| pending   | The question mark indicates that a subscription is pending and the contact has<br>not yet approved sharing their availability.                                                                                                    |
| Webusy    | The red availability icon indicates that the user is busy and does not want to be disturbed.                                                                                                    |
| ///call   | This icon indicates that the contact is busy due to a call. This is an automated availability status.                                                                                                    |
| Wineeting | This icon indicates that the contact is busy due to a meeting. This is an automated availability status. The <i>Busy – In Call</i> status overrides the <i>Busy – In Meeting</i> status so this icon is only seen when there is a meeting but no call. |

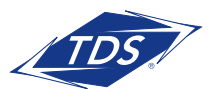